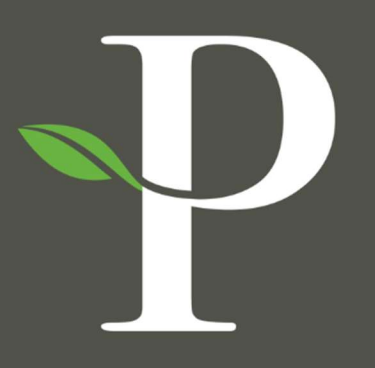

# **Parkside Financial**

BANK & TRUST

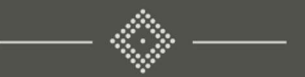

# Treasury Management Online Platform

**ACH Exceptions** 

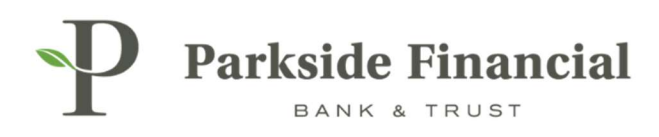

## POSITIVE PAY | ACH EXCEPTIONS

# SELECT THE PAYMENTS TAB $\rightarrow$ POSITIVE PAY $\rightarrow$ ACH EXCEPTIONS

|                                                                                                    |                                                                                                    | Į                                                                                                    | Message Center A Notifications O Co                                                                                                    | ut-Off Times Last Login: 08/27/2024, 0<br>TS - PAYMENTS - RECEIVA | I:16 PM, CST &Hi, bwarmer8713 (pfbtteet) -<br>BLES - REPORTING - ADMIN - |
|----------------------------------------------------------------------------------------------------|----------------------------------------------------------------------------------------------------|----------------------------------------------------------------------------------------------------|----------------------------------------------------------------------------------------------------|-------------------------------------------------------------------|--------------------------------------------------------------------------|
| Transfer<br>Create Transfer<br>Create Transfer from Template<br>Transfer Activity<br>Recurring Transfers<br>Transfer Templates<br>Create Loan Payment<br>Loan Payment Activity | Wire<br>Create USD Wire<br>Create USD Wire from Template<br>Upload Wires<br>Wire Activity<br>Wire File Activity<br>Recurring Wires<br>Wire Templates<br>Wire Beneficiaries<br>Wire Upload Formats | ACH<br>Create ACH Payment<br>Create ACH Tax Payment<br>ACH File Activity<br>ACH Payment Activity<br>Recurring ACH Payments<br>ACH Templates<br>ACH Templates<br>ACH Recipients<br>ACH Recipient Activity<br>ACH Recipient Import Layout<br>ACH Notification of Change<br>Activity<br>ACH Return Activity | Positive Pay<br>Check Exceptions<br>Check Exceptions - Decision<br>Activity<br>ACH Exceptions - Decision Activity<br>ACH Exceptions - Decision Activity<br>ACH Exceptions - Filter Rules<br>Create Issued Items<br>Issued Items Activity<br>Check Upload Formats | Stop Payment<br>Create Stop Payments<br>Stop Payment Activity     | Bill Pay<br>Business Bill Pay                                            |

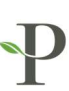

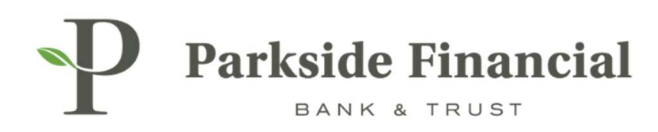

#### SELECT THE PAY OR RETURN OPTIONS, AS NEEDED FOR EACH EXCEPTION ITEM.

SELECT REVIEW TO CONFIRM ALL DECISIONS ARE ACCURATE.

| Parkside               | Financial                                                                         |                |                  |           |             |           |            |  |  |  |
|------------------------|-----------------------------------------------------------------------------------|----------------|------------------|-----------|-------------|-----------|------------|--|--|--|
| ACH Excep              | ACH Exceptions • ACH Exceptions - Decision Activity ACH Exceptions - Fifter Rules |                |                  |           |             |           |            |  |  |  |
| Type to filte          | r                                                                                 | Q              |                  |           |             |           |            |  |  |  |
| Pay<br>All             | Return<br><u>All</u>                                                              | Account 🏺      | ACH Company Ø    | Amount \$ | Posted Date | Туре Ф    | SEC Code 0 |  |  |  |
| O                      | 0                                                                                 | Demo 1         | PARKSIDE FINANCI | \$10.00   | 08/27/2024  | ACH DEBIT | CCD        |  |  |  |
| Viewing 1 of 1 its     | em                                                                                |                |                  |           |             |           |            |  |  |  |
|                        |                                                                                   |                |                  |           |             |           |            |  |  |  |
|                        |                                                                                   |                |                  |           |             |           |            |  |  |  |
|                        |                                                                                   |                |                  |           |             |           |            |  |  |  |
|                        |                                                                                   |                |                  |           |             |           |            |  |  |  |
|                        |                                                                                   |                |                  |           |             |           |            |  |  |  |
|                        |                                                                                   |                |                  |           |             |           |            |  |  |  |
|                        |                                                                                   |                |                  |           |             |           |            |  |  |  |
|                        |                                                                                   |                |                  |           |             |           |            |  |  |  |
|                        |                                                                                   |                |                  |           |             |           |            |  |  |  |
|                        |                                                                                   |                |                  |           |             |           |            |  |  |  |
|                        |                                                                                   |                |                  |           |             |           |            |  |  |  |
|                        |                                                                                   |                |                  |           |             |           |            |  |  |  |
|                        |                                                                                   |                |                  |           |             |           |            |  |  |  |
| Review                 | Reset                                                                             |                |                  |           |             |           |            |  |  |  |
|                        |                                                                                   |                |                  |           |             |           |            |  |  |  |
| 2024 Jack Henry & Asso | ciates, Inc.   Terms                                                              | and Conditions |                  |           |             |           |            |  |  |  |

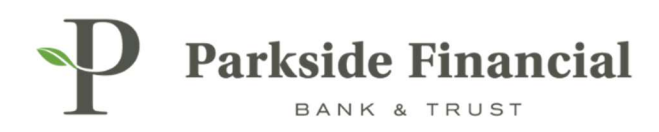

#### ENSURE THE INFORMATION IS CORRECT.

CLICK CONFIRM TO FINISH WORKING THE EXCEPTION.

| eview and (                   | Confirm Dec                        | isions                                |                  |                 |            |                                                                         |
|-------------------------------|------------------------------------|---------------------------------------|------------------|-----------------|------------|-------------------------------------------------------------------------|
| Decision 🗘                    | Account \$                         | ACH Company 🗢                         | Amount 🖨         | Debit/Credit 🗘  | SEC Code 🗘 | Description \$                                                          |
| Pay                           | Demo 1                             | PARKSIDE FINANCI                      | \$10.00          | ACH DEBIT       | CCD        | ACH PARKSIDE FINANCI 9262347309 24/08/27 ID #- TRACE #- 081019405000002 |
| Viewing 1 of                  | 1 item                             |                                       |                  |                 |            |                                                                         |
| ou are about<br>e you sure yo | to decision AC<br>ou would like to | H Exception items that ca<br>proceed? | n only be decisi | ioned one time. |            |                                                                         |
|                               |                                    |                                       |                  |                 |            | Confirm                                                                 |

The exception has now been worked.

#### NEXT, TO ADD THIS YOUR APPROVED ACH DEBITS:

- > Select "ACH Exceptions Decision Activity".
- > Select "Create Filter Rule".

| P        | Parkside F     | inancial<br>ROST         |                    |                          |                  |          |               |           | Message Center | A Netifications O Cur-Off Ta<br>DASHBOARD ACCOUNTS - | nes Last Login: 00/27/20<br>PAYMENTS • REC | 124, 01:16 PM, CST | Hi, bweener87 | 13 (pflattest) -<br>ADMIN 💌 |
|----------|----------------|--------------------------|--------------------|--------------------------|------------------|----------|---------------|-----------|----------------|------------------------------------------------------|--------------------------------------------|--------------------|---------------|-----------------------------|
| >        | ACH Except     | ions - Decision Activity | ACH Exceptions ACI | H Exceptions - Filter R. | <i>l</i> es      |          |               |           |                |                                                      |                                            |                    | & Download    | - 🗎 Print                   |
| Activity | Type to filler | Q                        |                    |                          |                  |          |               |           |                |                                                      |                                            |                    |               |                             |
| cisior   | Decision 0     | Decision Date +          | Decision By Ø      | Account \$               | ACH Company 8    | Amount 0 | Posted Date 0 | Type 0    | SEC Code Ø     | Description 0                                        |                                            |                    | _             |                             |
| ons - De | PAY            | 08/28/2024 1 14PM        | bwerner8713        | Demo 1                   | PARKSIDE FINANCI | \$10.00  | 08/27/2024    | ACH DEBIT | CCD            | ACH PARKSIDE FINANCI 9262<br>#- 081019405000002      | 347309 24/08/27 ID #- TRA                  | Create Filte       | er Rule       |                             |

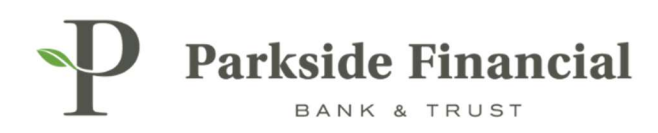

### SELECT THE ACCOUNT YOU WOULD LIKE TO CREATE THE FILTER RULE FOR.

| P Parkside Financial           |                                    |            |
|--------------------------------|------------------------------------|------------|
| ACH Exceptions - Create ACH    | Filter Rule from Decision Activity |            |
| 1. Create ACH Filter 2. Review | 3. Confirm                         |            |
| ACH Filter Rule Settings       |                                    | Debits Not |
| Account *                      | 8126500 - Checking                 | ٩          |
| Filter Rule Name *             |                                    |            |
| Company ID                     | 9262347309                         |            |
| Transaction Type *             | Credit Not Allowed                 |            |
|                                |                                    |            |
|                                |                                    |            |
|                                |                                    |            |
| ACH Filter Rules               |                                    |            |

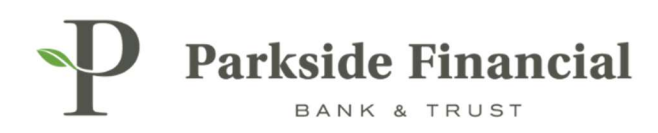

#### ENTER IN THE INFORMATION REQUESTED

> **Please Note**: The ACH Company Name and the company name in the originating transaction must match exactly for the filter to capture the transaction for the specific company. If the name is not an exact match, items will be present as exceptions.

**SELECT REVIEW.** 

| ACH Filter Rule from Decision Activity |                                                                                                    |
|----------------------------------------|----------------------------------------------------------------------------------------------------|
| ew 3. Confirm                          |                                                                                                    |
|                                        | Debits No                                                                                                    |
| 8126500 - Checking                     | ٩                                                                                                    |
| Test ACH Filter                        |                                                                                                    |
| 9262347309                             |                                                                                                    |
| Credit Not Allowed   Debit Allowed     |                                                                                                    |
|                                        |                                                                                                    |
|                                        |                                                                                                    |
|                                        |                                                                                                    |
|                                        | Substantiation Activity     Substantiation Activity     Substantiation Activity     Substantiation Activity     Substantiation Activity     Substantiation Activity     Substantiation Activity     Substantiation Activity     Substantiation Activity     Substantiation Activity     Substantiation Activity |

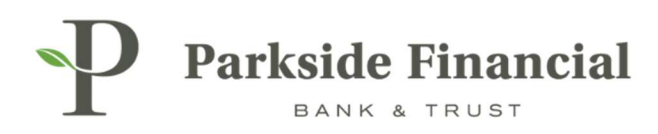

#### **REVIEW INFORMATION AND SELECT SAVE FILTER RULE.**

| Parkside Financial         |                                        |  |  |  |  |  |  |
|----------------------------|----------------------------------------|--|--|--|--|--|--|
| ACH Exceptions - Create    | ACH Filter Rule from Decision Activity |  |  |  |  |  |  |
| 1. Create ACH Filter 2. Re | iew 3. Confirm                         |  |  |  |  |  |  |
| Review ACH Filter Rule     | Settings                               |  |  |  |  |  |  |
| Account                    | Demo 1                                 |  |  |  |  |  |  |
| Filter Rule Name           | Test ACH Filter                        |  |  |  |  |  |  |
| Company ID                 | 9262347309                             |  |  |  |  |  |  |
| Transaction Type           | Debit Allowed                          |  |  |  |  |  |  |
|                            |                                        |  |  |  |  |  |  |
|                            |                                        |  |  |  |  |  |  |
|                            |                                        |  |  |  |  |  |  |
|                            |                                        |  |  |  |  |  |  |
|                            |                                        |  |  |  |  |  |  |
|                            |                                        |  |  |  |  |  |  |
| Save Filter Rule Back      | ACH Filter Rules                       |  |  |  |  |  |  |
|                            |                                        |  |  |  |  |  |  |

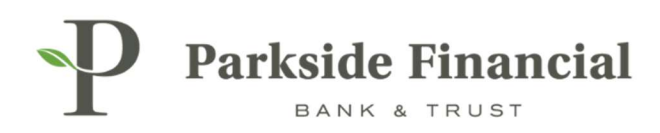

### THE ACH FILTER RULE HAS BEEN CREATED.

| Filter rule created succe | ssfully.     |                                    |
|---------------------------|--------------|------------------------------------|
| CH Exceptions -           | Create ACH F | Filter Rule from Decision Activity |
| 1. Create ACH Filter      | 2. Review    | 3. Confirm                         |
| CH Filter Rule S          | Settings     |                                    |
| scount                    |              | Demo 1                             |
| ter Rule Name             |              | Test ACH Filter                    |
| ompany ID                 |              | 9262347309                         |
| ansaction Type            |              | Debit Allowed                      |
|                           |              |                                    |
|                           |              |                                    |
|                           |              |                                    |
|                           |              |                                    |
|                           |              |                                    |

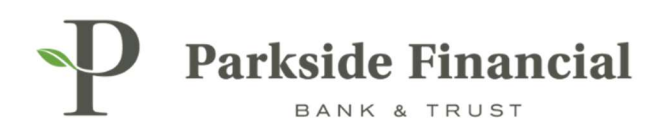

# THE ACH EXCEPTION CAN ALSO BE ADDRESSED USING THE POSITIVE PAY WIDGET ON THE DASHBOARD.

| Parkside Financial                          |                                 |                        |                                          | 🕁 Mossa                                                  |
|---------------------------------------------|---------------------------------|------------------------|------------------------------------------|----------------------------------------------------------|
|                                             |                                 |                        |                                          | III Account List                                         |
| Positive Pay Check Exceptions               | (1) ACH Exceptions (1)          |                        |                                          |                                                          |
| Pay Return<br>All All Account \$            | ACH Company 🌵 🔋 Amount 🌵        | Posted Date 🌢 🛛 Type 🗄 | SEC Code                                 |                                                          |
| O O <u>Demo 1</u>                           | PARKSIDE FINANCI \$10.00        | 08/27/2024 ACH DEBIT   | CCD ACH PARKSIDE FI                      | NANCI 9262347309 24/08/27 ID #- TRACE #- 081019405000002 |
| Viewing 1 of 1 item                         |                                 |                        |                                          |                                                          |
| Review                                      |                                 |                        |                                          |                                                          |
|                                             |                                 |                        |                                          |                                                          |
| Payments Pending Approval                   | Transfer (0) Loan Payment (0) W | ire (0) ACH (0)        |                                          |                                                          |
| Transaction ID 0                            | From Account 8                  | To Account 9           | Amount $\hat{v}$ Transfer Date $\hat{v}$ | Created Date 0 Status 0                                  |
|                                             |                                 |                        |                                          |                                                          |
| Approve Reject Re                           | iset                            |                        |                                          |                                                          |
| Stop Payment Pending Appr                   | oval                            |                        |                                          |                                                          |
| @ 2024 Jack Henry & Associates, Inc.   Terr | ne and Conditions               |                        |                                          |                                                          |